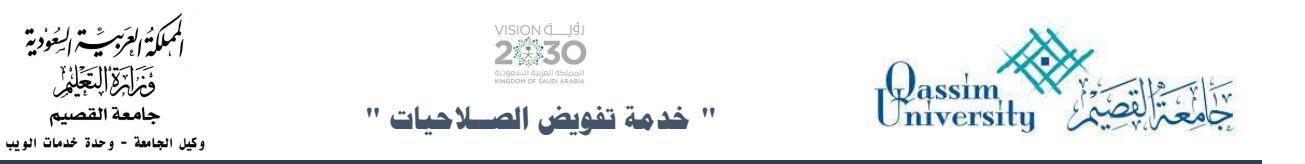

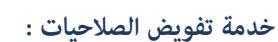

يقوم الموظف صاحب الصلاحية بتفويض موظف بإجراء الموافقات من خلال الخطوات التالية :

 من قائمة الخدمات الذاتية يتم الضغط على خدمة الموافقة على طلبات الخدمة الذاتية >> طلب تفويض الصلاحيات .

| 24330        | )                |                | Unive                                     | ersity جامعترالقصيم        |
|--------------|------------------|----------------|-------------------------------------------|----------------------------|
| θ            |                  |                |                                           | ( الفصل الأول 421 )        |
| تنبيهات الرب | . مصمم برامد امل | المسمى الفظيفي | اسم الموظف : بالد عبدالله ابراهيم المعتاز | الإعتمادات الدكاديمية      |
|              | : على رأس عمله   | حالة الموظف    | رقم الموظف : 6666                         | شخصي                       |
|              |                  |                | قوينا الخروق                              | إداري                      |
|              |                  |                |                                           | الخدمات الذاتية            |
|              |                  |                | ➡ الموافقة على طلبات الخدمة               | الموافقات على طلبات الخدمة |
|              |                  |                | الموافقة على طلبات التوظيف                | إظهار طلبات الخدمة الذاتية |
|              |                  |                |                                           | البجازات                   |
|              |                  |                | ۱۹ المواقفة على طلبات الترقية             | المواد                     |
|              |                  |                | الجهار حركات الموافقات                    | الإنتدابات                 |
|              |                  |                | 44 طلب تفویض الصلاحیات                    | الترقيات                   |
|              |                  |                |                                           | عمل خارج الدوام            |
|              |                  |                |                                           | التكليف بالعمل             |
|              |                  |                |                                           | التقبيمات                  |

2- عند الدخول إلى الخدمة يظهر جدول بالمناصب الفعّالة حالياً ويحتوي على البيانات التالية :

| θ                             |                   |            |             |               |               |                                              |            |                         |   | الفصل الأول 421 )     |
|-------------------------------|-------------------|------------|-------------|---------------|---------------|----------------------------------------------|------------|-------------------------|---|-----------------------|
| تنبيهات الرس                  | : مصمم برامج اول  |            | ىمى الوظيفي | المى          |               | الله ابراهيم المعتا <mark>ر</mark>           | : رائد عبد | اسم الموظف              | + | الإعتمادات الدكاديمية |
|                               | : على راس عمله    |            | الموظف      | حاله          |               |                                              | 0000 :     | رقم الموظف              | • | المحصي المحصي         |
|                               |                   |            |             |               |               |                                              | ىلاجيات    | طلب تفويض الص           | × | الخدمات الذاتية       |
|                               |                   | تاريخ القر | رقم القرار  | تاريخ النهاية | تاريخ البداية | وصف الجهة                                    | رمز الجهة  | وصف المتصب              |   |                       |
| إضافة التفوي<br>تفويض المنته  | التقويض<br>الفعال |            |             |               | 01-05-1441    | وحدة خدمات الويب                             | 51293      | رئيس قسم                |   |                       |
| إضافة التفوير<br>تفويض المنته | التقويض<br>المعال |            |             |               | 01-05-1441    | وحدة خدمات الويب                             | 61293      | مدير إدارة              |   |                       |
| إضافة التفوي<br>تفويض المنتو  | التفويض<br>الفعال |            |             |               | 01-05-1441    | وحدة خ <mark>د</mark> مات <mark>الويب</mark> | 51293      | تقييم الأداء<br>الوظيفي |   |                       |
| إضافة التفوي<br>تفويض المنتو  | التفويض<br>الفعال |            |             |               | 01-01-1441    | وحدة خدمات الويب                             | 51293      | مسؤول مشتريات           |   |                       |
|                               |                   |            | 1 🔄 🚹       |               |               |                                              |            |                         |   |                       |

صفحة 1 من 3

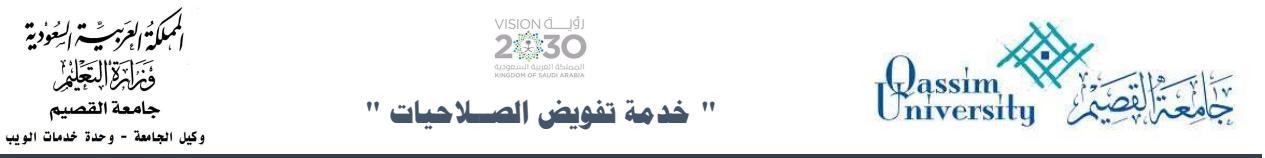

3- عند الضغط على زر إضافة تفويض تظهر الصفحة التالية :

| ( الفصل الأول 421 )           |         |                                           |                                                                                                    |                     |                                        | ui O                                                           |
|-------------------------------|---------|-------------------------------------------|----------------------------------------------------------------------------------------------------|---------------------|----------------------------------------|----------------------------------------------------------------|
| الإعتمادات الدكاديمية<br>بخصي | р<br>р. | اسم الموظف<br>رقم الموظف                  | رائد عبدالله ابراهيم المعتاز<br>اضافة تشريف                                                                                                    | المسمى الوظيفي<br>× | : مصمم برامج اول<br>: على رأس عمله     | تنبيهات الرس                                                   |
| إداري<br>الخدمات الذاتية      | )<br> k | طلب تفويض الصلاد                          | ، محمد می<br>اصافة تفویض<br>موظف                                                                                                    |                     |                                        |                                                                |
|                               |         | وصف المنصب رم<br>رئيس قسم 3               | التشكيل <sup>،</sup> الكل<br>الجنس <sup>،</sup> (كلاهما ب                                                                                         | ν <b>υ</b>          | يخ <b>القرار</b><br>التفويض<br>الفعال  | إضافة التفويض<br>تفويض المنتهج                                 |
|                               |         | مدير إدارة 3<br>تقبيم الثداء 3<br>الوظيفي | تاريخ البداية: (1442/03/16 هـ<br>تاريخ النهاية: (معالية النهاية: (معالية النهاية المعالية المعالية المعالية المعالية المعالية المعالية المعالية ا | ▶                   | التفويض<br>الفعال<br>التفويض<br>الفعال | إضافة التفوير<br>تقويض المنتع<br>إضافة التفوير<br>تقويض المنتع |
|                               |         | مسؤول مشتریات 3                           | رمز الجهة<br>نوع الطلبة الكل                                                                                                    | ▼                   | التفويض<br>الفعال                      | إضافة<br>تفويض المنته                                          |

4- يتم تعبئة بيانات التفويض بتحديد اسم الموظف عن طريق كتابة الرقم الوظيفي و تحديد التشكيل اذا كان التفويض لتشكيل معين وكذلك الجنس وتحديد تاريخ بداية التفويض وتاريخ النهاية للتفويض و تحديد رمز الجهة ونوع الطلب ، وبعد ذلك يتم النقر على زر حفظ .

|                |                         | č |
|----------------|-------------------------|---|
| موطف           | 8997_ستطان احمد ابراهیم |   |
| لتشكيل*        | الكل                    | ~ |
| لجنس           | كلاهما                  |   |
| ناريخ البداية" | 1442/03/16              |   |
| ناريخ النهاية" | 1443/03/15              |   |
| مز الجهة       | وحدة خدمات الويب        | ~ |
| وع الطلب       | طلب إجازة               | ~ |

| المملكةُ العَرَبِيِّ اليُحُودية<br>بسيس المثلاثية البيحودية |                           |            |
|-------------------------------------------------------------|---------------------------|------------|
| فْتُرَلَّبْ لِلْتَعْلِيْمِ<br>جامعة القصيم                  | الاخدمة تفويض الصلاحيات " | University |
| وكيل الجامعة - وحدة خدمات الويب                             |                           |            |

5- عند الضغط على زر التفويض الفعال يظهر التفويض الممنوح للموظف وتاريخ نهاية التفويض غير محدد أو تاريخ نهاية التفويض أكبر أو يساوي تاريخ اليوم .

| e (                    |                  |                   |                |                        |                 |                                   |                       |                              |            | لفصل الأول 421 )              | 1) |
|------------------------|------------------|-------------------|----------------|------------------------|-----------------|-----------------------------------|-----------------------|------------------------------|------------|-------------------------------|----|
| تنبيهات الرسا          | اول              | : مصمم يرامج      | ي              | المسمى الوظيد          |                 | لله ابراهي <mark>م</mark> المعتاز | : رائد عبدا<br>- 8888 | سم الموظف<br>قد الموظف       | •          | الإعتمادات الدكاديمية<br>شخصي |    |
|                        |                  |                   |                |                        |                 |                                   | , alical              | مير سومين<br>بالبي تفعيف الم | •          | إداري                         | j  |
|                        |                  |                   |                |                        |                 |                                   | Club                  | عتب سويص التع                |            | الخدمات الذاتية               |    |
|                        |                  |                   | ار تاريخ القرا | اريخ النهاية رقم القرا | تاريخ البداية ا | وصف الجهة                         | رمز الجهة             | وصف المتصب                   | Ú.         |                               |    |
| ة التقويض<br>ن المنتهج | ں إضافة<br>تفويض | التقويض<br>المعال |                |                        | 01-05-1441      | وحدة خدمات الويب                  | 51293                 | رئیس قسم                     |            |                               |    |
| ĸ                      |                  |                   |                |                        |                 |                                   |                       |                              |            |                               |    |
|                        |                  | ♦                 |                | , الحالي (الفقال)      | التفويض         |                                   |                       |                              |            |                               |    |
|                        | نوع الطلب        | تاريخ النهاية     | تاريخ البداية  | وصف الجهة              | رمز الجهة       | الجنس                             | التشكيل               | اسم الموظف                   | رقم الموظف |                               |    |
| انهاء<br>التفويض       | طلب إجازة        | 15-03-1443        | 16-03-1442     | وحدة خدمات الويب       | 51293           | كلاهما                            | الكل                  | سلطان احمد<br>ابراهیم        | 7999       |                               |    |
| Geogeni                | 0                |                   |                |                        |                 |                                   |                       | برسيم                        |            | ļ                             |    |

 6- لإنهاء التفويض يتم النقر على زر إنهاء التفويض ، وعند النقر يتم تحديث تاريخ نهاية التفويض بتاريخ اليوم وتظهر جملة ( تم تعديل طلبك بنجاح )

| θ                         |           |                   |               |              |                               |                |                    |              |                       |            | فصل الأول 421 )       |
|---------------------------|-----------|-------------------|---------------|--------------|-------------------------------|----------------|--------------------|--------------|-----------------------|------------|-----------------------|
| تنبيهات الرر              | . 1       | : مصمم برامد ام   |               | سمي المظيفي  | ما                            |                | له ابراهيم المعثاز | : الد عبدالا | م الموظف              |            | الإعتمادات الدكاديمية |
|                           |           | : على رأس عمله    |               | ة الموظف     | حال                           |                |                    | 6666 :       | م الموظف              | رقد        | شخصي                  |
|                           |           |                   |               |              |                               |                |                    | الحبات       | بر تفعيف الص          | lh I       | إداري                 |
|                           |           |                   |               |              |                               |                |                    |              | anni (Jang)an iya     |            | الخدمات الذاتية       |
|                           |           |                   | تاريخ القرار  | رقم القرار   | تاريخ النهاية                 | تاريخ البداية  | وصف الجهة          | رمز الجهة    | وصف المنصب            |            |                       |
| يافة التفور<br>بيض المنتر | إض<br>تفو | التفويض<br>المعال |               |              |                               | 01-05-1441     | وحدة خدمات الويب   | 51293        | رئيس قسم              |            |                       |
|                           |           |                   |               |              |                               |                |                    |              |                       |            |                       |
|                           |           |                   |               | غقال)<br>جاح | بض الحالي (ال<br>عديل طلبك بن | التفوي<br>تم ت |                    |              |                       | 50         |                       |
| × .                       | نوع الطلب | تاريخ النهاية     | ناريخ البداية | ف الجهة      | ة وص                          | رمز الجھ       | الجنس              | التشكيل      | اسم الموظف            | رقم الموظف |                       |
| انهاء<br>التفويض          | طلب إجازا | 16-03-1442        | 16-03-144     | دمات الويب 2 | ا وحدة خ                      | 51293          | كلاهما             | الكل         | سلطان احمد<br>ابراهيم | 7999       |                       |

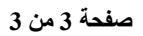